#### Summary

This article provide a summary for configuring response groups in Skype4B service management.

#### **Applies To**

This article applies to MachPanel build v6.0.20 HF1 and later.

#### How the Response groups be added?

To add a response groups, you need to specify the **Application Server FQDN** in Lync Server.

| Home > Service Director > Skype4B Hosting > Server                                             | Groups > Add Server Group |   |   |
|------------------------------------------------------------------------------------------------|---------------------------|---|---|
| Step-1 Step-2 Step-3                                                                           |                           |   |   |
| Add Pool Information:                                                                          |                           |   |   |
| *Enter Front End Pool FQDN:                                                                    | FEpool.machsol.local      |   |   |
| Enter Application Server FQDN:                                                                 | FEpool.machsol.local      | 0 |   |
| *Enter comma separated IPs of all Front End<br>Server(s) associated with above Front End Pool: | 10.10.10.21               |   | • |
| Enter FQDN of Persistent Chat Server (If<br>Deployed) associated with above Front End<br>Pool: | 10.10.10.21               |   |   |
| Access Edge Service FQDN:                                                                      | 10.10.10.21               |   |   |
| Handle DNS:                                                                                    |                           |   |   |

#### Adding Agent Groups:

Agent groups contain a specified set of user accounts that belong to a Response Group. How calls are routed in the group, and what options a member has are configured at the agent group level.

To add a new groups, navigate to path: Home » Service Director » Skype4B Hosting »

**Accounts** » **Manage Service**and add a new Group by clicking on **Add New Group** button under the tab **Response Groups**>> **Groups**. See the snapshot below:

| Home > Service Director > Skype4B Hosting > Accounts > Manage Service |       |                     |               |                 |               |  |  |
|-----------------------------------------------------------------------|-------|---------------------|---------------|-----------------|---------------|--|--|
| Manage - #4 CloudEVoice                                               |       |                     |               |                 |               |  |  |
| General Info Domains                                                  | Users | Federation Settings | Phone Numbers | Response Groups | Group Actions |  |  |
| Groups Queues Workflows Operations Add New Group                      |       |                     |               |                 |               |  |  |
| Add New Group                                                         |       |                     |               |                 |               |  |  |

In the Section Add New Group, provide Group name, Alert time and click **Save** when done. Fill in the following form.

| General Info Domains Use  | ers Federation Settings | Phone Numbers | Response Groups          | Group Actions            |
|---------------------------|-------------------------|---------------|--------------------------|--------------------------|
| Groups Queues Workflows   |                         |               |                          |                          |
| Add New Group             |                         |               |                          | Go Back t                |
| Group name:               | Response Group          |               |                          |                          |
| Description:              | Test                    |               | 4                        |                          |
| Participation Policy:     | Informal                | •             |                          |                          |
| *Alert Time (in seconds): | 20                      |               | You must enter a numeric | value between 10 to 600. |
| Routing Method:           | Longest Idle            | •             |                          |                          |

| Agents:                                                                                                    | Define a custo                                                                    | m group of agents | •                |                                                                                                    |   |
|----------------------------------------------------------------------------------------------------|-----------------------------------------------------------------------------------|-------------------|------------------|----------------------------------------------------------------------------------------------------|---|
| Type to search                                                                                                    |                                                                                   |                   |                  |                                                                                                    |   |
| Selectable                                                                                                    |                                                                                   |                   |                  | Selected                                                                                                    |   |
| Phil James <phil.james@cl<br>Sara Paul <sara.paul@cloud<br>Shane Austin <shane.austir<br>William Edward <william.ed< td=""><td>oudevoice.local&gt;<br/>levoice.local&gt;<br/>@cloudvoice.net&gt;<br/>ward@cloudevoice.local&gt;</td><td>×</td><td>XI   K     X   K</td><td>Emma Jones <emma.jones@cloudevoice.local><br/>Fedrick Duval <fedrick.duval@cloudvoice.net><br/>Mathew Parker <mathew.parker@cloudevoice.local></mathew.parker@cloudevoice.local></fedrick.duval@cloudvoice.net></emma.jones@cloudevoice.local></td><td>*</td></william.ed<></shane.austir<br></sara.paul@cloud<br></phil.james@cl<br> | oudevoice.local><br>levoice.local><br>@cloudvoice.net><br>ward@cloudevoice.local> | ×                 | XI   K     X   K | Emma Jones <emma.jones@cloudevoice.local><br/>Fedrick Duval <fedrick.duval@cloudvoice.net><br/>Mathew Parker <mathew.parker@cloudevoice.local></mathew.parker@cloudevoice.local></fedrick.duval@cloudvoice.net></emma.jones@cloudevoice.local> | * |
| Save Cancel                                                                                                    |                                                                                   |                   |                  |                                                                                                    |   |

#### **Adding Queues:**

A queue is an object that holds callers as they dial in to the Response Group. A queue can contain multiple agent groups or sometimes just a single agent group is included. Settings such as timeouts and call capacity are configured at the queue level.

To add a new Queue, select **Queue** tab under **Response Groups** and click on **Add New Queue** button. See the snapshot below:

| Home > Service Director > Skype4B Hosting > Accounts > Manage Service    |                                                |         |  |  |  |  |  |
|--------------------------------------------------------------------------|------------------------------------------------|---------|--|--|--|--|--|
| Manage - #4 CloudEVoice                                                  |                                                |         |  |  |  |  |  |
| General Info Domains Users Federation Setting<br>Groups Queues Workflows | gs Phone Numbers Response Groups Group Actions | S       |  |  |  |  |  |
| Operations<br>Add New Queue                                              |                                                |         |  |  |  |  |  |
| Queue Name <b>1</b> f                                                    | Description If                                 | Options |  |  |  |  |  |
| Sales Queue                                                              |                                                | ≡       |  |  |  |  |  |

In the section add new queue, provide Queue name, select groups, Enable time out period if necessary.

| General Info   | Domains    | Users | Federation Settings | Phone Numbers          | Response Groups | Group Actions |                    |
|----------------|------------|-------|---------------------|------------------------|-----------------|---------------|--------------------|
| Groups Que     | ies Workfl | ows   |                     |                        |                 |               |                    |
| Add New Queue  | 9          |       |                     |                        |                 |               | Go Back to Listing |
| *Queue Name:   |            | Que   | Je                  |                        |                 |               |                    |
| Description:   |            |       |                     | 11                     |                 |               |                    |
| Groups:        |            |       |                     |                        |                 |               |                    |
| Type to search |            |       |                     |                        |                 |               |                    |
| Selectable     |            |       |                     |                        | Selected        |               |                    |
|                |            |       |                     | >     IC       >     C | Sales Agents    |               | Î                  |

Adding Workflows:

There are two types of workflows that are supported in MachPanel Hunt groups, and interactive groups. Workflows are the glue that ties together the agent groups and queues. The workflow settings determine how a caller reaches a specific queue depending on question responses, time of day, or holidays.

To define workflow, select the **Workflows** tab from the **Response Groups**. and click on **Add New Workflow** button.

See the snapshots below:

| Home > Service Director > Skype4B Hosting > Accounts > Manage Service |             |                    |               |                      |                               |                   |         |  |
|-----------------------------------------------------------------------|-------------|--------------------|---------------|----------------------|-------------------------------|-------------------|---------|--|
| Manage - #4 CloudEVoice                                               |             |                    |               |                      |                               |                   |         |  |
| General Info Domains                                                  | Users Fee   | deration Settings  | Phone Numbers | Response Groups      | Group Actior                  | ıs                |         |  |
| Groups Queues Workflov                                                | vs          |                    |               |                      |                               |                   |         |  |
| Operations                                                            | av Sets Man | ane Rusiness Hours |               |                      |                               |                   |         |  |
|                                                                       |             |                    |               |                      |                               |                   |         |  |
| Workflow Name 11                                                      | Active 11   | Template 🔰         | Address I1    |                      | Language <b>I</b> 1           | Managed <b>11</b> | Options |  |
| Sales Response                                                        | True        | Hunt Group         | Sales.Respon  | se@cloudevoice.local | English<br>(United<br>States) | False             | =       |  |
|                                                                       |             |                    |               |                      |                               |                   |         |  |

| Groups                                          | Queues                                   | Workflows                                                                                                    |                            |
|-------------------------------------------------|------------------------------------------|----------------------------------------------------------------------------------------------------|----------------------------|
| Add New                                         | Workflow                                 |                                                                                                    | Go Back to Listing         |
| The respons<br>that you war                     | e group templ<br>It to use.              | ates help you to design a new workflow. Each template has a defined set of features. To create a new workflow, click    | Create beside the template |
| Hunt Group<br>Simple routi                      | ng to a hunt g                           | roup you define and additional settings such as welcome message, availability, and music on hold.                       | Hunt Group                 |
| Interactive F<br>In addition to<br>possible ans | tesponse Grou<br>o Hunt Group :<br>wers. | JP<br>settings, you can specify up to two levels of questions that callers will hear. Each question can have up to four | Interactive                |

In the **Hunt Group**, provide display name and SIP address of under the hunt group section.

| now to Configure Response Groups | How to | Configure | Response | Groups |
|----------------------------------|--------|-----------|----------|--------|
|----------------------------------|--------|-----------|----------|--------|

| Telephone Number:               | TEL: +11234567890 (US, N/A, DID) ▼ | Ext: |                                                                                         |
|---------------------------------|------------------------------------|------|-----------------------------------------------------------------------------------------|
| Display Number:<br>Description: | +11234567890                       |      | Example: Group that receives sales calls. The description is published in contact card. |
| Workflow Type:                  | UnManaged Managed                  |      |                                                                                         |

And select the response queue, click **Save** when done.

| Add New Workflow                               |                 |  |  |  |  |  |  |
|------------------------------------------------|-----------------|--|--|--|--|--|--|
| Hunt Group                                     |                 |  |  |  |  |  |  |
| Language Selection                             |                 |  |  |  |  |  |  |
| Welcome Message                                | Welcome Message |  |  |  |  |  |  |
| Business Hours                                 | Business Hours  |  |  |  |  |  |  |
| Holidays                                       | Holidays        |  |  |  |  |  |  |
| Response Queue                                 |                 |  |  |  |  |  |  |
| *Select the queue that will receive the calls: | Sales Queue 👻   |  |  |  |  |  |  |
| Music on Hold                                  |                 |  |  |  |  |  |  |
| Save Cancel                                    |                 |  |  |  |  |  |  |

## Adding Holiday Sets:

Click **Manage Holiday Sets** to Add and manage Holiday Sets, Holidays.

| Manage - #4 CloudEV | pice      |             |                       |               |                 |               |
|---------------------|-----------|-------------|-----------------------|---------------|-----------------|---------------|
| General Info        | Domains   | Users       | Federation Settings   | Phone Numbers | Response Groups | Group Actions |
| Groups Queu         | es Workf  | lows        |                       |               |                 |               |
| Operations          | _         |             |                       |               |                 |               |
| Add New Workflow    | Manage Ho | oliday Sets | Manage Business Hours |               |                 |               |

| Manage Holiday S      | ets                |                    |           |                     | Go Back to Listing               |
|-----------------------|--------------------|--------------------|-----------|---------------------|----------------------------------|
| Operations            |                    |                    |           |                     |                                  |
| Add Holiday Set       | Remove Holiday Set |                    |           |                     |                                  |
| Select Holiday Set:   | Christmas          | •                  |           |                     |                                  |
| Holiday Name 👫        |                    | Start time 11      |           | End time <b>11</b>  | Options                          |
| Christmas Holidays    |                    | 25.12.2016 00:00:0 | 00        | 31.12.2016 23:59:00 | Remove                           |
| Displaying: 1- 1 of 1 |                    |                    |           | Displayi            | ing per page: 20 <b>•</b> Change |
| Add Holiday           |                    |                    |           |                     |                                  |
| Holiday Name          | Start Date:        | 27.02.2018         | End Date: | 27.02.2018          | Save                             |
|                       |                    |                    |           |                     |                                  |

## Adding Business Hours:

Click **Manage Business Hours** to Add and manage Business Hours.

| Manage - #4 CloudEVc | bice      |             |                       |               |                 |               |
|----------------------|-----------|-------------|-----------------------|---------------|-----------------|---------------|
| General Info         | Domains   | Users       | Federation Settings   | Phone Numbers | Response Groups | Group Actions |
| Groups Queu          | es Workf  | lows        |                       |               |                 |               |
| Operations           |           |             |                       |               |                 |               |
| Add New Workflow     | Manage Ho | oliday Sets | Manage Business Hours |               |                 |               |

# How to Configure Response Groups?

| Environmental and a second second sec |  |             |  |  |  |  |  |  |
|----------------------------------------------------------------------------------------------------|--|-------------|--|--|--|--|--|--|
| 00555F10                                                                                                    |  |             |  |  |  |  |  |  |
| and the state of the state of t |  | No. 2 10 10 |  |  |  |  |  |  |
|                                                                                                    |  |             |  |  |  |  |  |  |
|                                                                                                    |  |             |  |  |  |  |  |  |

| Groups             | Queues | Workflows |       |      |       |  |  |  |
|--------------------|--------|-----------|-------|------|-------|--|--|--|
| Add Business Hours |        |           |       |      |       |  |  |  |
| *Name: Weekly      |        |           |       |      |       |  |  |  |
|                    |        | Open      | Close | Open | Close |  |  |  |
| ✓ Sunday           |        | 00:00     | 23:59 |      |       |  |  |  |
| ✓ Monday           |        | 00:00     | 23:59 |      |       |  |  |  |
| ,                  |        |           |       |      |       |  |  |  |
| ✓ Tuesday          |        | 00:00     | 23:59 |      |       |  |  |  |

## MachPanel Knowledgebase

https://kb.machsol.com/Knowledgebase/51373/How-to-Configure-Response-Groups...